## Adding Allergies

`nter allergies into DrFirst and they will flow back into ž "§ @ o

1. Medflow Medication screen | Enter DrFirst | Top left Choices | Allergies.

| ≡              | 🔶 Rcopia     |  |  |
|----------------|--------------|--|--|
| Patient        | Search       |  |  |
| Patient        | Info         |  |  |
| Presc          | ribe         |  |  |
| Medic          | ations       |  |  |
| Allerg         | ies          |  |  |
| Diagn          | oses         |  |  |
| Prescri        | otion Report |  |  |
| Pharma         | icy Messages |  |  |
| Reports        |              |  |  |
| Settings       |              |  |  |
| Utilities      | Utilities    |  |  |
| Support Center |              |  |  |

2. You may enter NKDA or Select 'Add Allergy'.

| Allergies                         |                       |  |
|-----------------------------------|-----------------------|--|
| Active Allergies 🞯                |                       |  |
| Allergies Not Entered             |                       |  |
| Hide Add Allergy Ø NKDA           |                       |  |
| Enter allergen name Q Clear Or Se | ect Common Allergen 🗸 |  |

3. To add an allergy, enter the allergy in the search bar, and select the one that applies, or use the drop down to "Select Common Allergen" from the list.

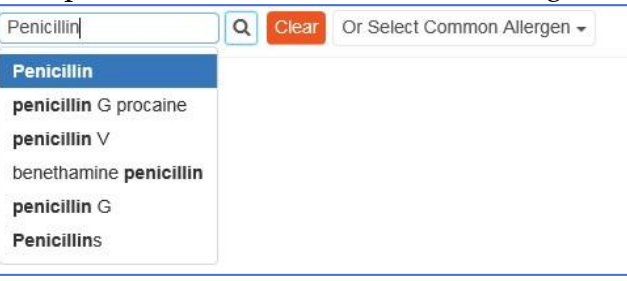

- 4. After selecting the allergy, then the reaction, severity and onset date may be entered.
- 5. After the data is entered be sure to select 'save'.

If an allergy is entered Medflow without a code attached (i.e. free typed), when user goes into DrFirst there will be a red warning symbol. Users may click the "Find Match" link (under the top left | Allergy | 'find match' magnifying glass) to reconcile the allergy.